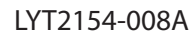

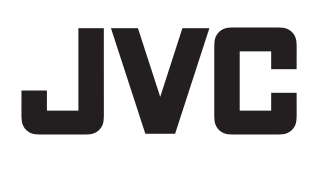

# CÂMARA DE VÍDEO COM MEMÓRIA HD **GC-FM1** U/E

# Guia Detalhado do Utilizador

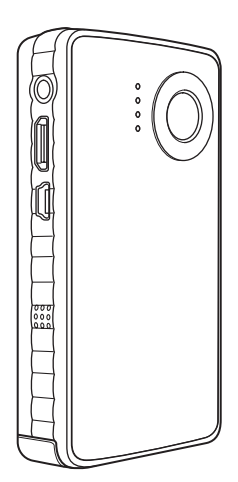

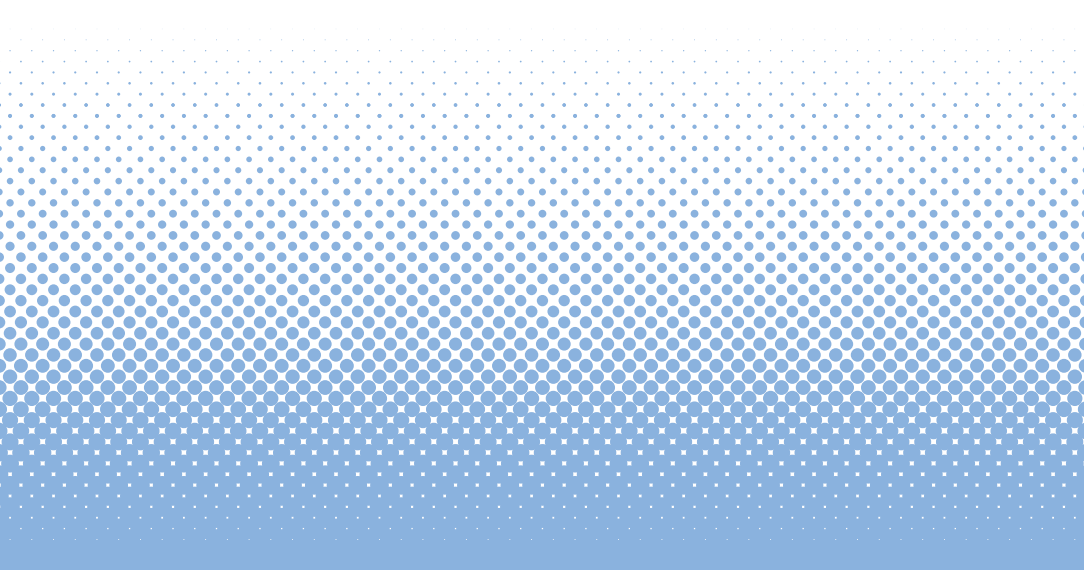

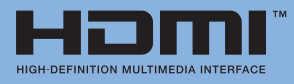

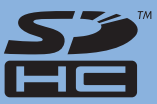

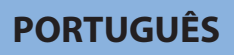

# Precauções de Segurança

#### **IMPORTANTE:**

Se ocorrer alguma das seguintes condições, solicite a reparação junto do representante.

- Emissão de fumo ou cheiro invulgar.
- Danos decorrentes de queda.
- Entrada de água ou objectos.

Se ocorrer uma avaria, deixe de utilizar a unidade imediatamente e contacte o representante JVC local.

#### Cuidados a ter com a câmara de vídeo

Se manuseada incorrectamente, a câmara de vídeo pode provocar um incêndio ou queimaduras químicas. Não desmonte a câmara de vídeo a uma temperatura superior a 100 °C ou a queime.

- Deite imediatamente fora a câmara de vídeo usada.
- Não desmonte nem queime a câmara de vídeo.

#### AVISO:

A câmara de vídeo não deve ser exposta a calor excessivo como a luz solar directa, lume ou algo semelhante.

#### Declaração de Conformidade (Para proprietários nos E.U.A.)

| Número de Modelo   | : | GC-FM1U                      |
|--------------------|---|------------------------------|
| Marca Comercial    | : | JVC                          |
| Responsável        | : | JVC AMERICAS CORP.           |
| Endereço           | : | 1700 Valley Road Wayne, N. J |
|                    |   | 07470                        |
| Número de Telefone | : | 973-317-5000                 |

Este aparelho está em conformidade com a Parte 15 das Normas da FCC.

O funcionamento está sujeito às seguintes duas condições: (1) Este aparelho não pode causar interferência nociva, e (2) este aparelho deve aceitar qualquer interferência recebida, incluindo interferências que possam causar o funcionamento indesejado.

#### (Para proprietários nos E.U.A.)

As alterações ou modificações não autorizadas pela JVC podem anular a autoridade do utilizador de operar o equipamento.

Este equipamento foi testado e considerado compatível com os limites para um aparelho digital de Classe B, de acordo com a Parte 15 das Normas da FCC. Estes limites foram criados para fornecer protecção razoável contra interferência nociva numa instalação residencial. Este equipamento gera, utiliza e pode irradiar energia de radiofreguência e, se não for instalado e utilizado de acordo com as instruções, pode causar interferência nociva nas comunicações de rádio. No entanto, não são dadas garantias de que não ocorra interferência numa instalação em particular. Se o equipamento causar interferência nociva na recepção de rádio ou televisão, a qual pode ser determinada desligando e ligando o equipamento, o utilizador é encorajado a tentar corrigir a interferência através de uma ou mais das seguintes medidas: Reorientar ou reposicionar a antena receptora. Aumentar a separação entre o equipamento e o receptor. Ligue o equipamento a uma tomada num circuito diferente daquele a que o receptor está ligado. Consulte o representante ou um técnico de rádio/TV experiente para obter ajuda.

#### AVISO DA FCC (Para proprietários nos E.U.A.)

Este equipamento pode produzir ou utilizar energia de radiofrequência. As alterações ou modificações efectuadas neste equipamento podem causar interferência nociva, a menos que sejam expressamente aprovadas no manual de instruções. O utilizador pode perder a autoridade de operar este equipamento se for efectuada uma alteração ou modificação não autorizada.

#### (Para proprietários nos E.U.A.)

- O cabo de interface fornecido tem de ser utilizado com o equipamento de modo a cumprir os limites para um aparelho digital, de acordo com a Subparte B da Parte 15 das Normas da FCC.
- Utilize um cabo HDMI com o logótipo HDMI.

#### (Para proprietários no Canadá)

Este aparelho digital de Classe B está em conformidade com a norma Canadiana ICES-003. Cet appareil numérique de la classe B est conforme à la norme NMB-003 du Canada.

#### Informação para os Utilizadores acerca da Eliminação de Equipamento Usado e Pilhas

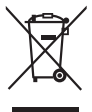

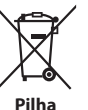

Produtos

Aviso:

O sinal Pb abaixo do símbolo para pilhas indica que esta pilha contém chumbo.

#### [União Europeia]

Estes símbolos indicam que o equipamento eléctrico e electrónico e a pilha com este símbolo não devem ser eliminados com o restante lixo doméstico, no fim da vida útil. Em vez disso, os produtos devem ser entregues nos pontos de recolha aplicáveis para a reciclagem de equipamento eléctrico e electrónico assim como pilhas para tratamento, recuperação e reciclagem adequados, em conformidade com a legislação nacional e a directiva 2002/96/EC e 2006/66/EC.

Ao eliminar estes produtos adequadamente, ajuda a conservar os recursos naturais e evita potenciais efeitos negativos no ambiente e saúde humana, que podiam ser causados por uma eliminação inapropriada destes produtos.

Para mais informações acerca dos pontos de recolha e reciclagem destes produtos, contacte a sua câmara municipal, serviço de recolha de lixo doméstico ou a loja onde adquiriu o produto.

De acordo com a legislação nacional, podem ser aplicadas multas devido à eliminação incorrecta destes resíduos.

#### [Utilizadores profissionais]

Se pretende eliminar este produto, visite a nossa página na Internet <u>www.jvc-europe.com</u> para obter informação acerca da devolução do produto.

#### [Outros países fora da União Europeia]

Estes símbolos só são válidos na União Europeia. Se pretende eliminar estes itens, faça-o de acordo com a legislação nacional aplicável ou outras regras do seu país para o tratamento de equipamento eléctrico e electrónico usado e pilhas.

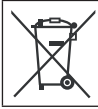

Se este símbolo for mostrado, só é válido na União Europeia.

#### Estimado Cliente,

#### [União Europeia]

Este aparelho encontra-se em conformidade com as directivas e normas Europeias válidas referentes à compatibilidade electromagnética e segurança eléctrica. O representante europeu de Victor Company of Japan, Limited é:

JVC Technical Services Europe GmbH Postfach 10 05 04 61145 Friedberg Alemanha

#### O QUE PODE E NÃO PODE FAZER PARA A UTILIZAÇÃO SEGURA DO EQUIPAMENTO

Este equipamento foi concebido e fabricado para cumprir as normas de segurança internacionais mas, tal como outros equipamentos eléctricos, deve-se ter cuidado se pretende obter os melhores resultados e garantir a segurança.

LEIA as instruções de funcionamento antes de tentar utilizar este equipamento.

CERTIFIQUE-SE de que todas as ligações eléctricas (incluindo a ficha eléctrica, extensões e interligações entre peças de equipamento) são efectuadas correctamente e de acordo com as instruções do fabricante. Desligue o aparelho ou retire a ficha eléctrica quando estiver a fazer ou alterar ligações. CONSULTE o representante se tiver dúvidas em relação à instalação, funcionamento ou segurança do equipamento. TENHA cuidado com painéis de vidro ou portas no equipamento. NÃO continue a operar o equipamento se tiver dúvidas em relação ao seu funcionamento normal, ou se este apresentar

danos — desligue-o, retire a ficha eléctrica e consulte o representante.

NÃO remova tampas fixas pois podem expor voltagens perigosas. NÃO deixe sem vigilância equipamento ligado, a menos que esteja especificamente declarado que o mesmo se destina a funcionamento sem vigilância ou possui um modo de espera (standby). Desligue utilizando o interruptor localizado no equipamento e certifique-se de que a sua família sabe como fazê-lo. Podem ser necessárias disposições especiais para doentes ou deficientes.

NÃO utilize equipamento como aparelhagens ou rádios pessoais que o(a) possam distrair das exigências da segurança rodoviária. É ilegal ver televisão enquanto conduz.

NÃO oiça auscultadores num volume alto, porque isto pode lesionar permanentemente a sua audição.

NÃO obstrua a ventilação do seu equipamento, por exemplo, com cortinas ou acessórios macios. O sobreaquecimento irá causar danos e diminuir a vida útil do equipamento. NÃO utilize suportes improvisados e NUNCA fixe pernas com parafusos para madeira — para garantir a segurança completa, encaixe sempre os suportes ou pernas aprovadas pelo fabricante com as fixações fornecidas de acordo com as instruções. NÃO permita que o equipamento eléctrico fique exposto à chuva ou à humidade.

#### ACIMA DE TUDO

- NUNCA deixe ninguém, especialmente crianças, enfiar nada em orifícios, ranhuras ou qualquer outra abertura na caixa —, pois poderá causar um choque eléctrico fatal;
- NUNCA faça conjecturas ou corra riscos com equipamento eléctrico de qualquer tipo —, é melhor prevenir do que remediar!

#### Precauções de Segurança para a Câmara de Vídeo

Para reduzir o risco de incêndio, choque eléctrico e ferimentos em pessoas, siga cuidadosamente estas instrucões.

- Não exponha este produto a líquidos, chuva, humidade ou temperaturas extremas.
- Não desmonte esta unidade.
- Não introduza objectos estranhos nesta unidade, tal poderá causar danos nos componentes internos ou ferimentos em si.
- Recomenda-se que carregue a bateria que liga ao PC através de um cabo USB.
- Não carregue este produto se estiver danificado ou tiver sido imerso em líquidos.
- Não guarde esta unidade em áreas de frio extremo ou temperaturas elevadas.
- Se o LCD partir, não toque no vidro ou no líquido.
- Não tente remover ou substituir a bateria.
- Não tente desmontar ou reparar a câmara de vídeo.
- Não perfure ou queime a bateria.
- Não elimine esta unidade de forma inadequada. Verifique a legislação local relativamente aos regulamentos de eliminação adeguados.
- Elimine as baterias de acordo com os regulamentos locais e nacionais.
- Nunca permita que as crianças brinquem com esta unidade porque as peças pequenas podem constituir um perigo de sufocamento.
- Tenha cuidado ao utilizar a correia desta unidade para evitar o estrangulamento.
- Quando utilizar a câmara de vídeo com um tripé, fixe bem a câmara de vídeo ao tripé.

#### **Cuidados com o Produto**

- Temperaturas de funcionamento e armazenamento entre 5 °C e +40 °C
- Não deixe cair esta unidade ou a submeta a vibrações ou choques excessivos.
- Não utilize produtos de limpeza líquidos ou em aerossol, porgue danificam a unidade ou o acabamento do produto.
- GUARDE ESTAS INSTRUÇÕES PARA REFERÊNCIA FUTURA.

#### CUIDADO:

Elimine as baterias usadas de acordo com as instruções. **ATENÇÃO:** 

Ao posicionar a unidade: Alguns televisores ou outros aparelhos geram campos magnéticos fortes. Não coloque estes aparelhos em cima da unidade porque pode causar distúrbios na imagem.

#### Lembre-se de que esta câmara de vídeo só se destina a utilização por consumidores privados.

São proibidas todas as utilizações comerciais não autorizadas. (Mesmo que grave um evento como um espectáculo, actuação ou exibição para divertimento pessoal, tem de obter uma autorização prévia.) **Marcas comerciais** 

- HDMI é uma marca comercial da HDMI Licensing, LLC.
- Windows' é uma marca registada ou uma marca comercial da Microsoft Corporation nos Estados Unidos e/ou outros países.
- Macintosh é uma marca comercial registada da Apple Inc.
- iPod, iTunes são marcas comerciais da Apple Inc., registada nos E.U.A. e em outros países.
- YouTube e o logótipo YouTube são marcas comerciais e/ou registadas da YouTube LLC.
- Outros produtos e nomes de empresas incluídos neste manual de instruções são marcas comerciais e/ou marcas registadas dos respectivos proprietários.

# Índice

| Nomes dos Componentes 5                                                                                                    |
|----------------------------------------------------------------------------------------------------|
| Acessórios                                                                                                    |
| Prender a Alça da Pega 6                                                                                                    |
| Indicações no monitor LCD                                                                                                    |
| Carregamento                                                                                                    |
| Ligar e Desligar a Alimentação 10                                                                                                    |
| Inserir um Cartão SD 10                                                                                                    |
| <b>Definições Necessárias antes de Utilizar 11</b><br>Definição da Data e Hora<br>Definição da Saída de Vídeo<br>Visualização da versão de firmware da unidade<br>Formatação de um cartão SD |
| Gravação/Reprodução                                                                                                    |
| Gravação/Reprodução                                                                                                    |
| Eliminação de Ficheiros 16                                                                                                    |
| Visualização de Ficheiros no Televisor 17                                                                                                    |
| Gravação de Ficheiros num Computador 18                                                                                                    |
| Requisitos do Sistema (Windows) 19                                                                                                    |
| Instalação do Software Fornecido 20                                                                                                    |
| Exportação para iTunes <sup>®</sup> 21                                                                                                    |
| Transferência para YouTube™                                                                                                    |
| Mensagens de Atenção 23                                                                                                    |
| Características Técnicas 24                                                                                                    |
| Informação de Apoio ao Cliente 26                                                                                                    |

# **Nomes dos Componentes**

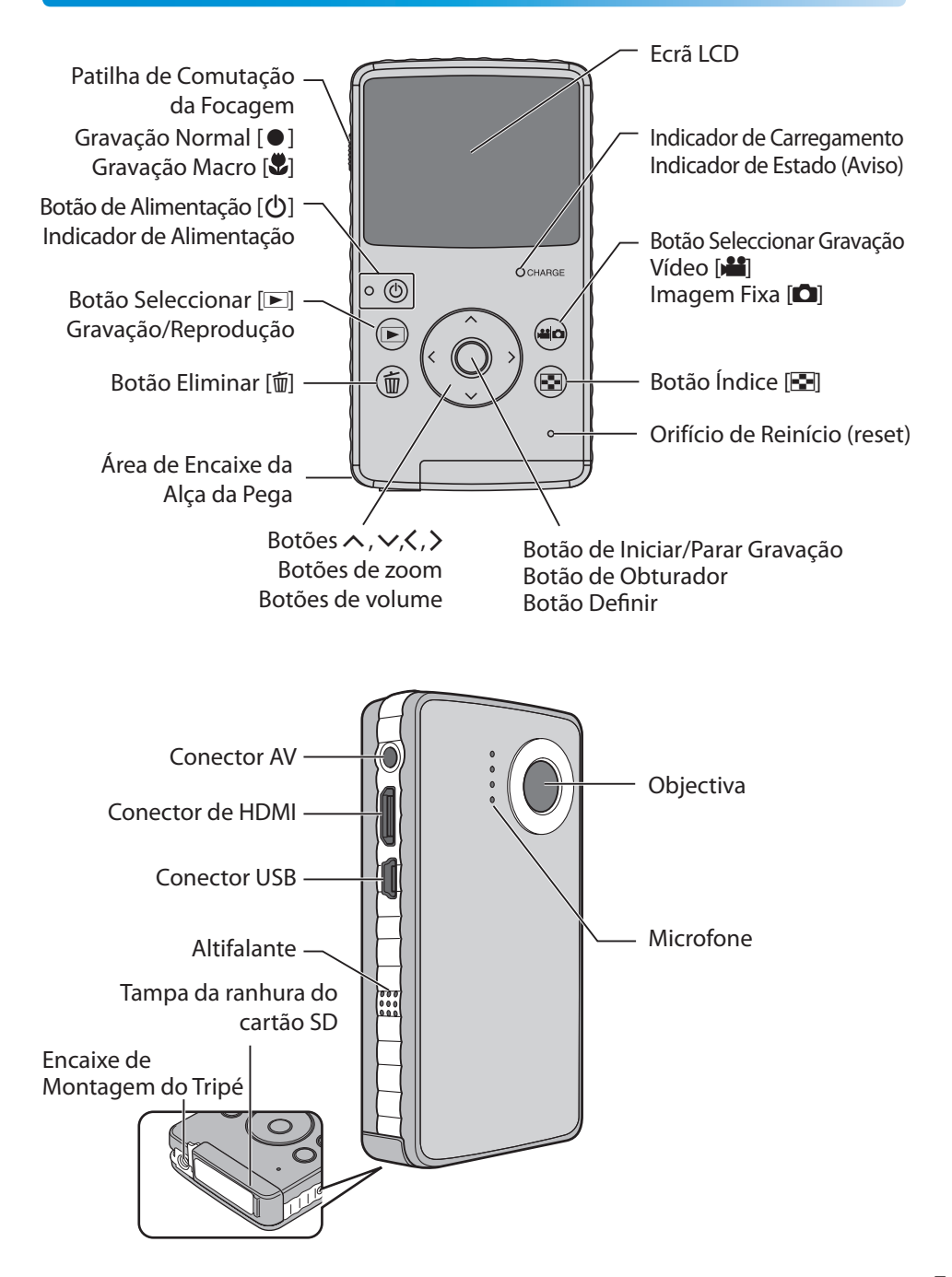

# 

# Prender a Alça da Pega

Para evitar deixar cair a câmara de vídeo, recomendamos que prenda a alça da pega.

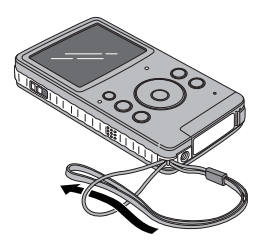

# NOTA

- Quando transportar a câmara de vídeo, tenha cuidado para não a deixar cair. Deixar cair a câmara de vídeo pode provocar ferimentos ou a avaria da mesma.
- Deve haver orientação dos pais, quando uma criança utilizar a câmara de vídeo.

# Indicações no monitor LCD

# 📕 Índice

📲 Vídeos / 🗅 Imagens fixas

# Indicador de Modo Número da Pasta\_Número do Ficheiro

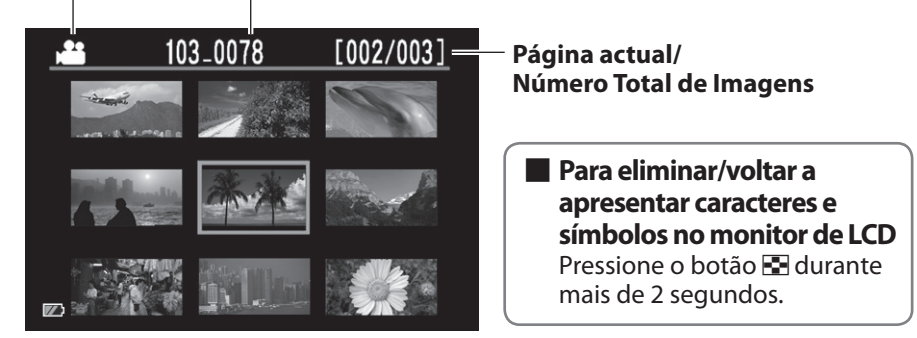

# Indicações no Monitor LCD (Continuação)

### Durante a Gravação

📲 Vídeo

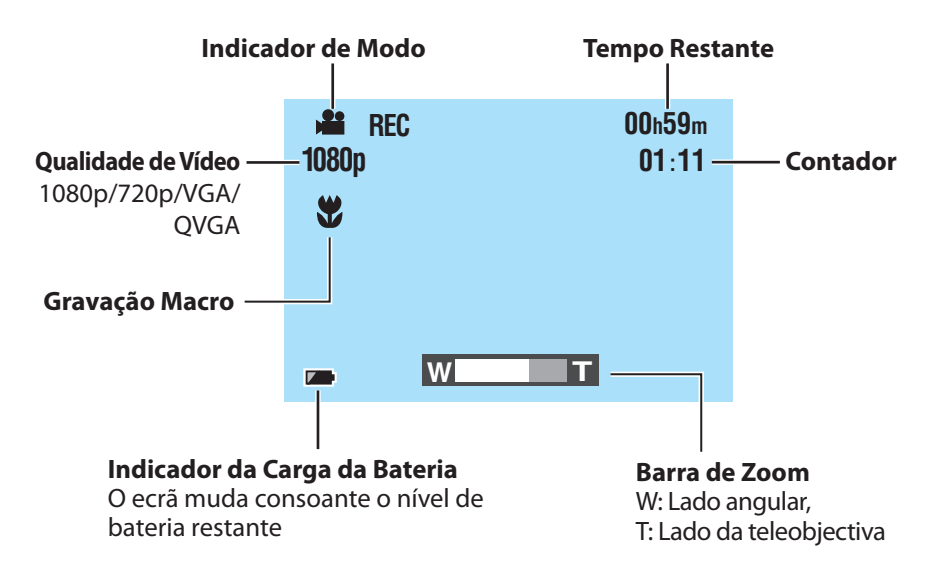

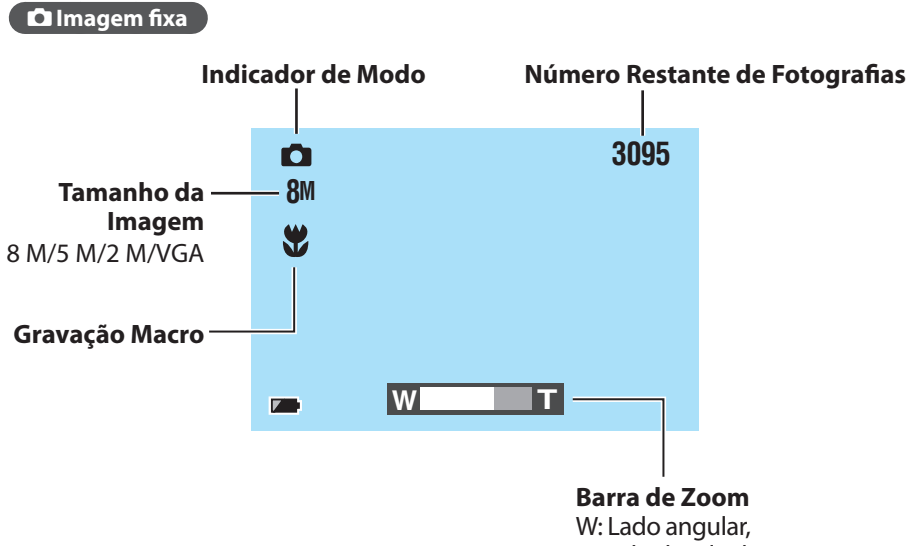

T: Lado da teleobjectiva

# Indicações no Monitor LCD (Continuação)

### Durante a Reprodução

💾 Vídeo 🔪

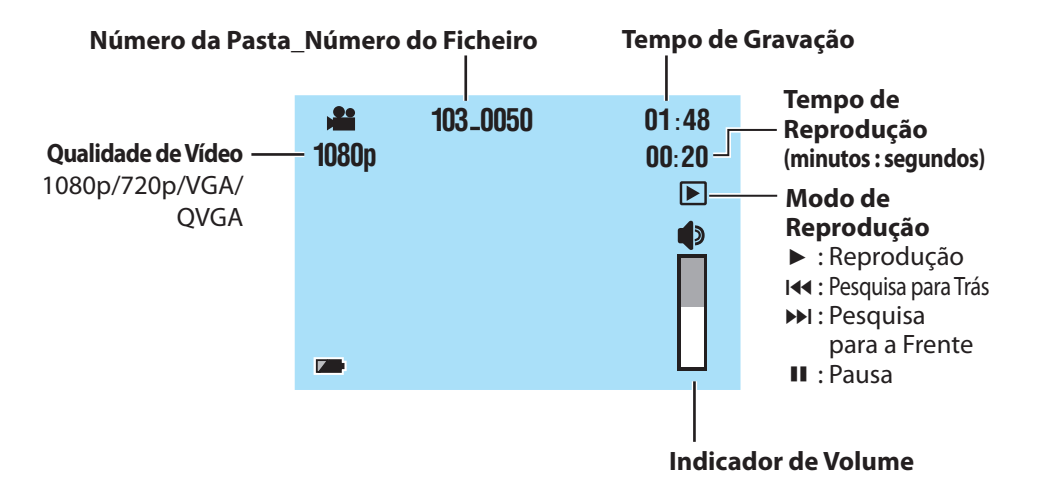

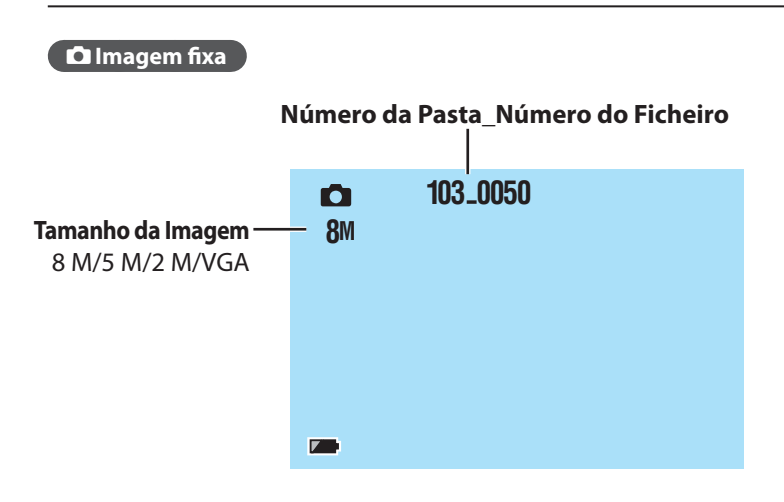

# Carregamento

### Carregue a bateria que liga ao computador com o cabo USB.

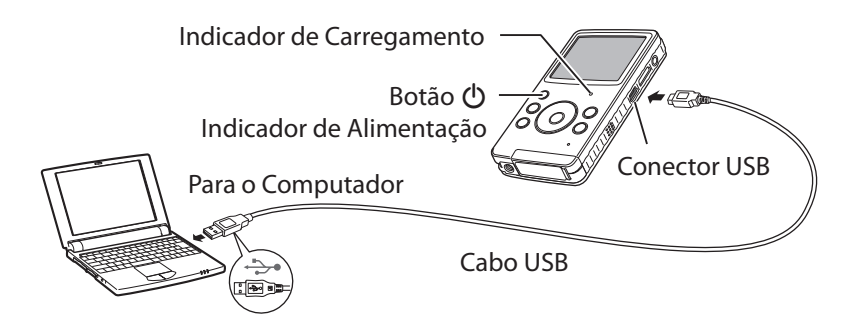

# **1** Pressione o botão 🕛 para desligar a câmara de vídeo.

O indicador de alimentação apaga-se.

# 2 Ligue a câmara de vídeo a um computador.

| Indicador de             | aceso: A carregar               |  |
|--------------------------|---------------------------------|--|
| carregamento             | apagado: Carregamento terminado |  |
| Tempo de<br>carregamento | aprox. 180 minutos              |  |

Quando o carregamento estiver concluído, desligue a câmara de vídeo do computador.

### NOTA

- O carregamento não é possível enquanto a câmara de vídeo estiver ligada.
- Certifique-se de que o computador está ligado durante o carregamento.
- A câmara de vídeo não está carregada à saída da fábrica. Carregue a câmara de vídeo antes de a utilizar pela primeira vez.
- Se houver problemas no carregamento, o indicador de carga/indicador de aviso pisca a verde. Ligue a câmara de vídeo novamente ao computador.

# Indicador da Carga da Bateria

|              | Totalmente carregada                                                                 |
|--------------|--------------------------------------------------------------------------------------|
|              | Média                                                                                |
|              | <b>Muito baixa</b><br>Carregue a bateria logo que tenha oportunidade.                |
| Intermitente | <b>Vazia</b><br>A câmara de vídeo irá desligar-se. Carregue a bateria imediatamente. |

# Ligar e Desligar a Alimentação

1 Pressione o botão 🕛 durante mais de 1 segundo.

O indicador de alimentação acende.

# **2** Para desligar a alimentação, pressione o botão () novamente. O indicador de alimentação apaga-se.

# NOTA

- Para poupar energia, a câmara de vídeo desliga-se automaticamente se não for utilizada durante 3 minutos.
- Se a única operação tiver sido ligar a alimentação, a câmara de vídeo passa ao estado de preparada para a gravação de vídeo.
- Quando liga a alimentação pela primeira vez após ter comprado a câmara de vídeo, é apresentado o ecrã [Time setup]. Acerte a data e a hora antes de utilizar a câmara de vídeo. (CP p. 11)

# Inserir um Cartão SD

## Cartões SD de operação confirmada

O funcionamento é possível com os seguintes cartões SD. Panasonic, TOSHIBA, SanDisk, ATP. Gravação de vídeo: Cartão SDHC compatível com a Classe 4 ou superior (4 GB a 32 GB) Gravação de imagem fixa: Cartão SD (256 MB a 2 GB) ou cartão SDHC (4 GB a 32 GB) \* Se utilizar outros suportes, os dados podem não ser gravados correctamente ou pode perder dados já gravados.

Preparação: Desligue a câmara de vídeo.

1 Desbloqueie a ranhura do cartão SD e abra a tampa.

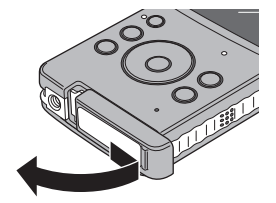

# 2 Insira um cartão SD.

# 3 Volte a colocar a tampa da ranhura do cartão SD e feche-a.

### NOTA

- Quando o cartão SD é removido ou inserido, a alimentação desliga-se. Desligue a alimentação antes de inserir o cartão.
- Quando está inserido um cartão SD, o cartão SD é prioritário como destino para guardar dados.

# Definições Necessárias antes de Utilizar

# Definição da Data e Hora

**Preparação:** Ligue a alimentação e seleccione o modo de gravação.

- Enquanto pressiona o botão 🗊, pressione o botão 🛃.
- 2 Seleccione [Time setup] e, em seguida, pressione o botão Definir.

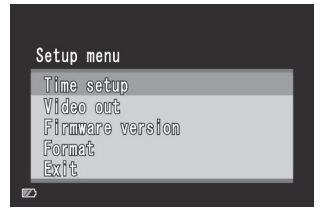

| 3 | Acerte a data e a hora seleccionando os                 |
|---|---------------------------------------------------------|
|   | itens com $\land$ , $\checkmark$ e definindo os valores |
|   | com <, >.                                               |

**4** Após concluir a configuração, pressione o botão Definir.

### Para sair do ecrã

Seleccione [Exit] e, em seguida, pressione o botão Definir.

### NOTA

• [Hour] é apresentada apenas no formato de 24 horas.

Time setup Year 2009 ≻ Month 10 Pay 15 Hour 17 Minute 25 ≻

# Definições Necessárias antes de Utilizar(Continuação)

# Definição da Saída de Vídeo

**Preparação:** Ligue a alimentação e seleccione o modo de gravação.

# Enquanto pressiona o botão 🗑, pressione o botão 🛃.

Pressione os botões ∧, ∨ para seleccionar [Video out] e, em seguida, pressione o botão Definir.

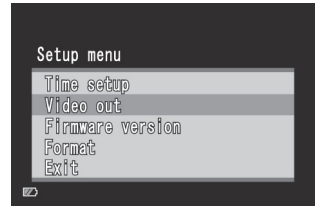

Pressione os botões 
, 
para
seleccionar [NTSC] ou [PAL] e, em
seguida, pressione o botão Definir.

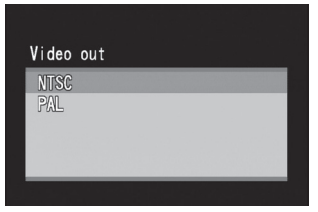

# Para sair do ecrã

Seleccione [Exit] e, em seguida, pressione o botão Definir.

### NOTA

• Defina a saída de vídeo da câmara de vídeo para o sistema que seja apropriado para o seu televisor.

NTSC: Japão, EUA, Coreia do Sul, etc.

PAL: Europa, China, etc.

# Visualização da versão de firmware da unidade

Pode confirmar a versão de firmware da unidade.

- Enquanto pressiona o botão m, pressione o botão E.
- Pressione os botões ∧, ∨ para seleccionar [Firmware version] e, em seguida, pressione o botão Definir.

| Setup menu                         |
|------------------------------------|
| Time setup<br>Video out            |
| Firmware version<br>Format<br>Exit |
| פ                                  |

### Para sair do ecrã

Seleccione [Exit] e, em seguida, pressione o botão Definir.

# Formatação de um cartão SD

### Preparação:

- Insira um cartão SD.
- Ligue a alimentação e seleccione o modo de gravação.
- 👖 Enquanto pressiona o botão 🗑, pressione o botão 🖼.
- 2 Pressione os botões ∧, ∨ para seleccionar [Format] e, em seguida, pressione o botão Definir.
- Pressione os botões <, > para seleccionar [Yes] e, em seguida, pressione o botão Definir.

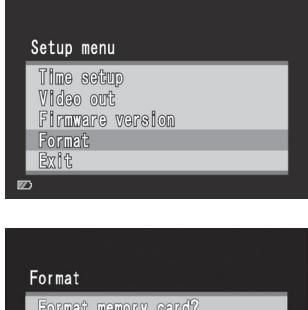

# Format Format memory card? Yes No

# Para sair do ecrã

Seleccione [Exit] e, em seguida, pressione o botão Definir.

### NOTA

• A formatação apaga todos os dados (vídeos e imagens fixas) no cartão SD.

# 📲 Gravação/Reprodução

# Gravação de Vídeo

# Pressione o botão 🕛 para ligar a alimentação.

A câmara de vídeo passa ao estado de preparada para gravação de vídeo.

# **2** Pressione o botão Definir.

A gravação tem início.

## Para parar a gravação

Pressione o botão Definir novamente.

## Para alterar a qualidade

Prima o botão < duas vezes. Sempre que premir o botão < duas vezes, é possível alterar a qualidade.

1080p(predefinição) → 720p → VGA → QVGA

### Para ampliar

Pressione os botões ∧ , 🗸.

### NOTA

• A ampliação (zoom) é realizada digitalmente, por conseguinte, a qualidade da imagem degrada-se durante a ampliação.

# Reprodução de Vídeo

- 📘 Pressione o botão 🗩 para seleccionar o modo de reprodução.
- 2 Pressione os botões ∧, ∨, <, > para seleccionar um vídeo.
- Pressione o botão Definir para iniciar a reprodução.

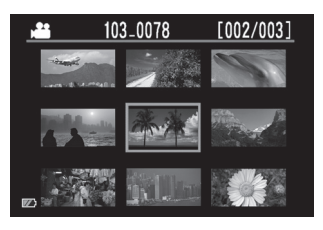

Pressione novamente para parar a reprodução.

#### Para voltar ao índice Pressione o botão .

Para alterar o volume Pressione os botões ∧, ∨ durante a reprodução.

# Para realizar a pesquisa para a frente ou para trás

Mantenha pressionados os botões <,> durante a reprodução. Quando o botão é solto, a reprodução normal é retomada.

Durante a gravação, a imagem do ecrã muda para vermelho

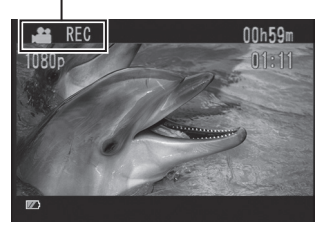

# 🗖 Gravação/Reprodução

Gravação de Imagens Fixas

- 👖 Pressione o botão 🕛 para ligar a alimentação.
- 2 Pressione o botão 🗯/🗗 para seleccionar 🗗.

# 3 Pressione o botão Definir.

A imagem fixa gravada é guardada.

# 📕 Para mudar o tamanho da imagem

Prima o botão  $\lt$  duas vezes. Sempre que premir o botão  $\lt$  duas vezes, é possível alterar o tamanho da imagem. 8 M (predefinição)  $\rightarrow$  5 M  $\rightarrow$  2 M  $\rightarrow$  VGA

# Para ampliar

Pressione os botões 🔨 , 🗸 .

### NOTA

• A ampliação (zoom) é realizada digitalmente, por conseguinte, a qualidade da imagem degrada-se durante a ampliação.

# Reprodução de Imagens Fixas

- 1 Pressione o botão 🗩 para seleccionar o modo de reprodução.
- 2 Pressione o botão 繼/🗗 para seleccionar 🗗.
- 3 Pressione os botões ∧, ∨, <, > para seleccionar uma imagem fixa.

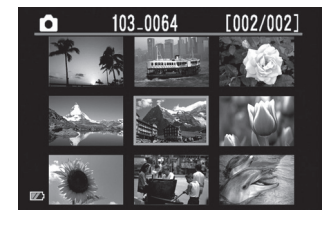

- **4** Pressione o botão Definir.
  - Para voltar ao índice Pressione o botão 🛃.

# Eliminação de Ficheiros

## Preparação:

Seleccione o modo de reprodução.

- 1 Pressione o botão 雲.
- **2** Pressione os botões  $\land$ ,  $\checkmark$ ,  $\lt$ , > para seleccionar um ficheiro.
- 3 Pressione o botão 🗑.
- 4 Pressione os botões <, > e pressione o botão Definir para seleccionar [Yes].

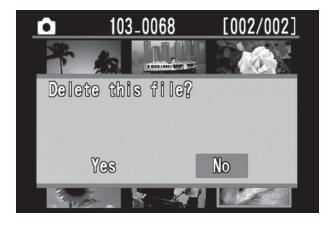

### NOTA

- Também pode eliminar pressionando o botão m durante a reprodução de um vídeo ou a apresentação de uma imagem fixa.
- Não é possível eliminar todos os ficheiros de uma só vez.

# Visualização de Ficheiros no Televisor

# Preparação:

- Ligue o televisor.
- Ligue a câmara de vídeo e seleccione o modo de reprodução.

# Para efectuar a ligação utilizando o conector AV

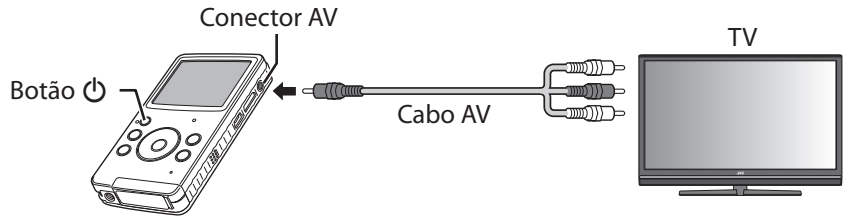

# Para efectuar a ligação utilizando o mini-conector HDMI (opcional)

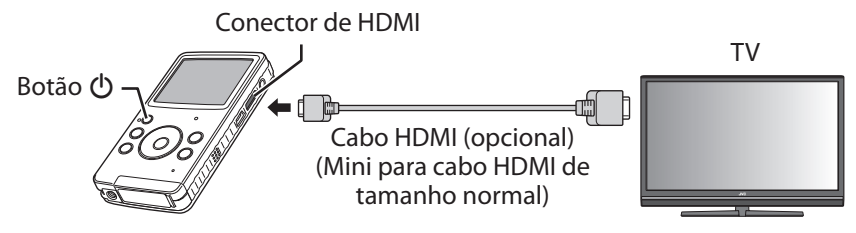

# 1 Ligue a câmara de vídeo a um televisor.

Depois de ligada, a câmara de vídeo muda automaticamente para ecrã do monitor.

# 2 Comute para o conector de entrada externo do televisor.

3 Pressione o botão 雲.

# 4 Inicie a reprodução.

Vídeo (🖙 p. 14) Imagem fixa (🖙 p. 15)

### NOTA

- Quando um cabo AV e um cabo HDMI estão ligados, a saída para o cabo HDMI é prioritária.
- Consulte também o manual de instruções do televisor.
- Defina a saída de vídeo da câmara de vídeo para o sistema de reprodução que seja apropriado para o seu televisor. (IPP p. 12)
- Recomendamos a utilização de um cabo HDMI Categoria 2 (cabo de Alta Velocidade).

# Gravação de Ficheiros num Computador

# Preparação:

- Ligue o computador.
- Ligue a câmara de vídeo.

Pode guardar vídeos gravados e imagens fixas num computador.

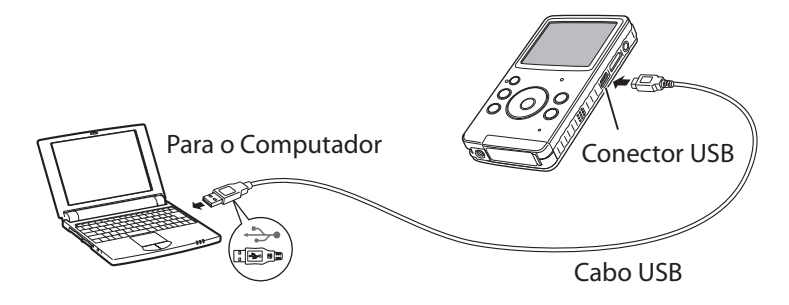

- 1 Ligue a câmara de vídeo a um computador.
- 2 Windows: Duplo clique em [FMCAM\_SD]/[FMCAM\_INT] em [O meu computador].

Macintosh: Duplo clique em [NO\_NAME] no ambiente de trabalho.

**3** Copie os ficheiros de vídeo ou imagens fixas a partir da pasta "DCIM".

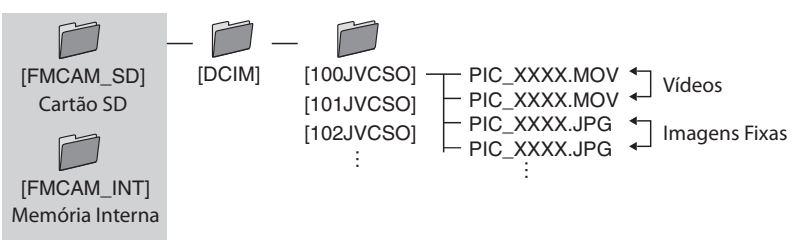

# Para desligar a câmara de vídeo de um computador (Windows)

- 1) Clique no ícone 😻 no tabuleiro de tarefas no ecrã do computador.
- 2) Surge a janela [Remover o hardsare com segurança].
- 3) Seleccione [Dispositivo de armazenamento de massa USB] e clique em [Parar].

### Para desligar a câmara de vídeo de um computador (Macintosh) Mova [NO\_NAME] do ambiente de trabalho para [Lixo] e, em seguida, desligue o cabo USB.

# **Requisitos do Sistema (Windows)**

A configuração do sistema descrito abaixo é necessário para utilizar este software.

| SO                   | Microsoft Windows XP Service Pack 3<br>- Home Edition/-Professional (pré-instalado)<br>Microsoft Windows Vista Service Pack 2 (32 bits)<br>- Home Basic/-Home Premium (pré-instalado) |
|----------------------|----------------------------------------------------------------------------------------------------|
| Processador<br>(CPU) | Intel Core Duo 1.66 GHz ou superior<br>(Intel Core 2 Duo 2.13 GHz ou superior recomendado)                                                                                            |
| Memória              | Windows XP: 1 GB ou superior<br>Windows Vista: 2 GB ou superior                                                                                                    |
| Disco rígido         | É necessário 250 MB ou mais de espaço de disco para<br>instalação do software.                                                                                                    |
| Ecrã                 | 1024 x 768 pixels, 16 bits (cor de alta definição, "High-color")<br>ou mais.<br>(1280 x 1024 pixels, 32 bits ou mais,<br>Intel G965 (VGA incorporado) ou superior recomendado)        |
| Outros               | Porta USB 2.0 padrão                                                                                                    |

# Instalação do Software Fornecido

# Preparação:

- Ligue a câmara de vídeo.
- Ligue a câmara de vídeo a um computador.
- \* As imagens de ecrã nos passos indicados abaixo são para o Windows XP.

🚺 A janela [FMCAM\_FRM] é apresentada.

- 2 Seleccione [MediaBrowser LE Install and User Guide] e clique em [OK].
- **3** Seleccione [MediaBrowser LE].

4 Em [Escolha o idioma para instalação], seleccione um idioma e clique [Seguinte].

Siga as instruções apresentadas no ecrã.

**5** Clique em [Concluir].

Surge um ícone no ambiente de trabalho.

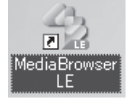

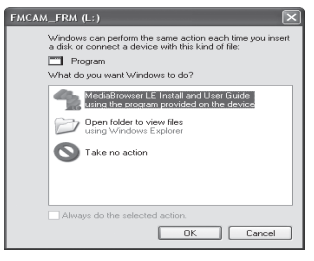

|                     | X                                |
|---------------------|----------------------------------|
| Softwar             | e Setup                          |
| MediaBrowser LE     | Install provided software.       |
| Detailed User Guide | Read GC-FM1 Detailed User Guide. |
|                     | Quit 🗙                           |

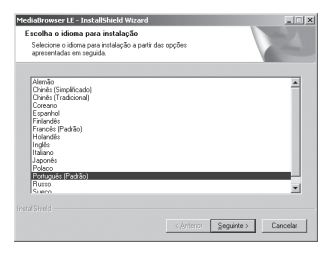

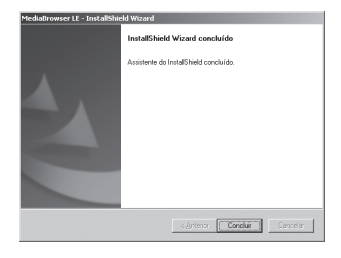

### NOTA

• Para detalhes sobre operações no MediaBrowser LE, consulte a Ajuda.

# Exportação para iTunes®

Pode transferir facilmente vídeos gravados no iTunes<sup>®</sup> e reproduzi-los no iPod<sup>®</sup>, utilizando o software MediaBrowser LE fornecido. Para obter mais informações sobre o iTunes<sup>®</sup> e o iPod<sup>®</sup>, visite o sítio Web. Imple.com/itunes/

## Preparação:

- Instale o software MediaBrowser LE fornecido no computador. (CF p. 20)
- Depois de instalar o software, desligue a câmara de vídeo do computador.
- Se o software já estiver instalado, ligue a câmara de vídeo.

# 1 Ligue a câmara de vídeo a um computador.

O MediaBrowser LE é iniciado.

- **2** Se necessário, edite o ficheiro utilizando o MediaBrowser LE.
- 3 Transfira os ficheiros utilizando a função [Exportar] do MediaBrowser LE.

### NOTA

• Para detalhes sobre operações no MediaBrowser LE, consulte a Ajuda.

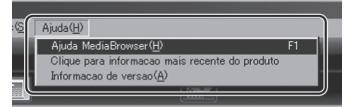

# Transferência para YouTube™

Pode transferir facilmente vídeos para o YouTube<sup>™</sup>, o sítio Web de partilha de vídeos, utilizando o software MediaBrowser LE fornecido. Para obter mais informações sobre o YouTube<sup>™</sup>, visite o sítio Web. ☞ http://www.youtube.com/

# Preparação:

- Instale o software MediaBrowser LE fornecido no computador. (CP p. 20)
- Ligue a câmara de vídeo.

# 1 Ligue a câmara de vídeo a um computador.

O MediaBrowser LE é iniciado.

# 2 Clique no ícone [Dispositivo] do MediaBrowser LE.

🕼 : Memória interna

📁 : Cartão SD

# Clique na data com ficheiros de vídeo, de seguida, arraste e largue os ficheiros seleccionados em [Mostrar tudo] na [Biblioteca].

Os ficheiros são importados para o MediaBrowser LE.

- 4 Desligue a câmara de vídeo do computador.
- 5 Transfira ficheiros para o YouTube<sup>™</sup> utilizando a função [YouTube] (transferência) do MediaBrowser LE.

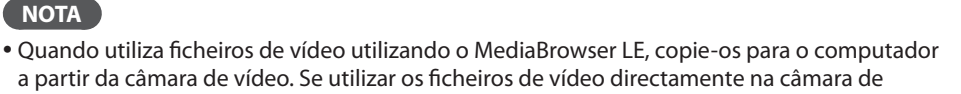

vídeo, podem ficar danificados devido a esgotamento da bateria.

• Para detalhes sobre operações no MediaBrowser LE, consulte a Ajuda.

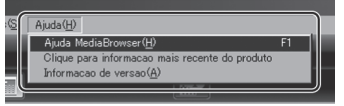

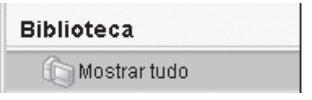

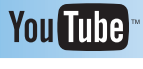

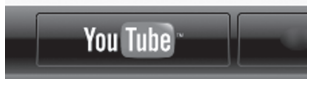

# Mensagens de Atenção

Antes de solicitar a assistência técnica, consulte a tabela que se segue. Se as soluções apresentadas na tabela não resolverem o problema, contacte o representante ou serviço de assistência da JVC mais próximo para obter instruções.

Consulte também a secção de perguntas frequentes no sítio Web da JVC.

#### Os seguintes fenómenos não constituem avarias.

- O ecrã LCD fica momentaneamente vermelho ou preto quando a luz do sol é gravada.
- Pontos pretos, ou pontos vermelhos, verdes ou azuis aparecem no ecrã LCD.
   (O ecrã LCD contém 99,99% de píxeis efectivos, mas 0,01% ou menos píxeis podem ser ineficazes.)

A câmara é um dispositivo controlado por microcomputador. As descargas electrostáticas, ruídos externos e interferências (de um televisor, rádio, etc.) podem impedi-la de funcionar adequadamente. Se tal acontecer, reinicie a câmara.

#### Para Reiniciar a Câmara de Vídeo

Se a câmara de vídeo avariar, enfie um objecto pontiagudo, p. ex. um arame no orifício de reinício para a inicializar. (CP p. 5)

| Mensagem                                                                                                    | Acção                                                                                                    | Ĩ          |
|----------------------------------------------------------------------------------------------------|----------------------------------------------------------------------------------------------------|------------|
| Memory card is full                                                                                                    | • Elimine ficheiros ou mova-os para um computador ou                                                                                                    |            |
| Internal memory is full                                                                                                    | outro suporte de armazenamento.<br>• Substitua o cartão SD por um novo.                                                                                                    |            |
| Memory card is<br>protected                                                                                                    | <ul> <li>Desbloqueie a protecção contra escrita do cartão SD.</li> </ul>                                                                                                    | -          |
| Memory card is low speed                                                                                                    | <ul> <li>Substitua o cartão SD com especificações que sejam<br/>compatíveis com a transferência de alta velocidade.</li> </ul>                                                                                                    | 10         |
| Memory card cannot<br>be used                                                                                                   | <ul> <li>Formate o cartão SD.</li> <li>Substitua o cartão SD por um novo.</li> </ul>                                                                                                    | 10, 13     |
| No Files                                                                                                    | Remova o cartão SD e verifique se os dados no cartão SD                                                                                                    |            |
| Invalid                                                                                                    | foram gravados utilizando esta camara de video.                                                                                                    |            |
| This file is protected                                                                                                    | <ul> <li>A eliminação não pode ser efectuada na câmara de vídeo.<br/>Cancele a protecção num computador e, em seguida,<br/>elimine o ficheiro.</li> </ul>                                                                                     | _          |
| Insufficient battery.<br>Please charge it.                                                                                      | • Carregue a pilha.                                                                                                    | 9          |
| Format failed.                                                                                                    | <ul> <li>Certifique-se de que utilizou o procedimento correcto e tente novamente.</li> <li>Desligue a câmara de vídeo e volte a ligá-la.</li> <li>Se as acções acima não resolverem o problema, substitua o cartão SD por um novo.</li> </ul> | 10, 13     |
| Recovery failed.                                                                                                    | <ul> <li>Mova os ficheiros para um computador e, de seguida,<br/>formate o cartão SD.</li> <li>Substitua o cartão SD por um novo.</li> </ul>                                                                                                  | 10, 13, 18 |
| Delete failed.                                                                                                    | <ul> <li>Certifique-se de que utilizou o procedimento correcto e<br/>tente novamente.</li> <li>Se as acções acima não resolverem o problema, substitua o<br/>cartão SD por um novo.</li> </ul>                                                | 13, 16     |
| The file number reaches a<br>maximum. Please delete all<br>files in the memory card<br>or the internal memory for<br>recording. | <ul> <li>Elimine todos os ficheiros.</li> <li>Substitua o cartão SD por um novo.</li> </ul>                                                                                                    | 10, 16     |

# **Características Técnicas**

### Gerais

#### **Consumo de energia** 1.9 W

Dimensões ( $L \times A \times P$ )

53,0 mm  $\times$  97,0 mm  $\times$  17,0 mm

### Peso

95 g 100 g (Incluindo cartão SD)

## Ambiente de funcionamento

Temperatura durante o funcionamento: 5 °C a 40 °C Temperatura durante o armazenamento: -20 °C a 60 °C Humidade durante o funcionamento: 35% a 85%

## Câmara/Ecrã LCD

### Captação

1/3,2" (8.170.000 píxeis) CMOS progressivo **Objectiva** F 2.8, f = 3,9 mm equivalente a 35 mm Vídeo: 1080p 55 mm 720p 42 mm

VGA 30 mm QVGA 30 mm Imagem fixa: 30 mm

### Ecrã LCD

LCD de 2.0 polegadas **Zoom** Digital ×4

### Conectores

### **Conector AV**

ø 3,5 mm Saída de vídeo: 1.0 V (p-p), 75  $\Omega$  Saída de áudio: 300 mV (rms), 1 k $\Omega$ 

### **Conector USB**

Mini USB tipo B (compatível com USB 2.0 de Alta Velocidade)

### Conector de HDMI

Mini-conector HDMI (V1.3)

### Vídeo

Formato de Gravação/Reprodução Vídeo: MPEG-4 AVC/H.264 Áudio: AAC Formato de sinal

Formato digital de alta definição 1080/30p

### Qualidade de Vídeo

 1080p (16:9)
 1440 × 1080p

 720p (16:9)
 1280 × 720p

 VGA (4:3)
 640 × 480p

 QVGA (4:3)
 320 × 240p

# 📕 Imagem fixa

Formato de gravação JPEG

### Tamanho da imagem (4 : 3)

| 8 M | 3264 × 2448      |
|-----|------------------|
| 5 M | 2592 × 1944      |
| 2 M | 1600 × 1200      |
| VGA | $640 \times 480$ |

### Suporte de armazenamento

### Interno

Capacidade de gravação aprox. 34.5 MB Cartões SD disponíveis no mercado

|            | · · · · ·   |             |           |          |           |  |
|------------|-------------|-------------|-----------|----------|-----------|--|
| Suporte de | Manaária    | Cartão SDHC |           |          |           |  |
| Qualidade  | incorporada | 4 GB        | 8 GB      | 16 GB    | 32 GB     |  |
| 1080p      | 24 s        | 41 m        | 1 h 24 m  | 2 h 47 m | 5 h 42 m  |  |
| 720p       | 24 s        | 41 m        | 1 h 24 m  | 2 h 47 m | 5 h 42 m  |  |
| VGA        | 1 m 05 s    | 2 h 05 m    | 4 h 14 m  | 8 h 23 m | 17 h 07 m |  |
| QVGA       | 5 m 42 s    | 10 h 27 m   | 21 h 17 m | 42 h 8 m | 85 h 57 m |  |

### Tempo de gravação aproximado (para vídeo)

h: horas/ m: minutos/ s: segundos

- Se gravar 29 minutos de seguida, a gravação é interrompida automaticamente.
- A bateria chega ao fim da sua vida útil, quando a vida útil da bateria está muito baixa, mesmo que esta esteja totalmente carregada.

### Número aproximado de imagens (para imagens fixas)

| Suporte de<br>gravação | Maraária    | Cartão SD | Cartão SDHC |      |       |       |
|------------------------|-------------|-----------|-------------|------|-------|-------|
| Qualidade              | incorporada | 2 GB      | 4 GB        | 8 GB | 16 GB | 32 GB |
| 3264 × 2448            | 10          | 870       | 1710        | 3480 | 6900  | 9999  |
| 2592 × 1944            | 20          | 1370      | 2710        | 5510 | 9999  | 9999  |
| 1600 × 1200            | 60          | 3560      | 7010        | 9999 | 9999  | 9999  |
| 640×480                | 360         | 9999      | 9999        | 9999 | 9999  | 9999  |

• O tempo de gravação e o número de imagens fixas são semelhantes, podendo diferir consoante o ambiente de gravação, o cartão SD, ou a energia que resta na bateria.

O design e as especificações estão sujeitos a alterações sem aviso prévio.

# Informação de Apoio ao Cliente

A utilização deste software é autorizada de acordo com os termos da licença de software.

# JVC

Quando pretender contactar o escritório ou o representante da JVC mais próximo no seu país (consulte a rede de serviços a nível mundial da JVC em

http://www.jvc-victor.co.jp/english/worldmap/index-e.html) acerca deste software, esteja preparado para transmitir as seguintes informações.

- Nome do Produto, Modelo, Problema, Mensagem de Erro
- Computador (Fabricante, Modelo (Desktop/Portátil), Processador, Sistema Operativo, Memória (MB/GB), Espaço Livre no Disco Rígido (GB))

Tenha em atenção que a resposta às suas questões poderá demorar algum tempo, dependendo do tópico.

A JVC não pode responder a perguntas relacionadas com operações básicas do computador ou perguntas relacionadas com especificações ou desempenho do sistema operativo, outras aplicações ou controladores.

# Pixela

| Região                                                 | Idioma                                               | N.º de telefone                       |
|--------------------------------------------------------|------------------------------------------------------|---------------------------------------|
| E.U.A. e Canadá                                        | Inglês                                               | +1-800-458-4029<br>(chamada gratuita) |
| Europa (Reino Unido,<br>Alemanha, França e<br>Espanha) | Inglês/Alemão/Francês/<br>Espanhol                   | +800-1532-4865<br>(chamada gratuita)  |
| Outros Países na Europa                                | Inglês/Alemão/Francês/<br>Espanhol/Italiano/Holandês | +44-1489-564-764                      |
| Ásia (Filipinas)                                       | Inglês                                               | +63-2-438-0090                        |
| China                                                  | Chinês                                               | 10800-163-0014<br>(chamada gratuita)  |

Página principal: http://www.pixela.co.jp/oem/jvc/mediabrowser/e/

Consulte o nosso sítio Web para obter as informações mais recentes e para transferências.

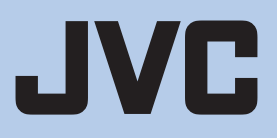

US/EU 0809FOH-AL-OT